## How to process a U.S. dollar deposit

| Before you start                 | 2 |
|----------------------------------|---|
| Process                          | 2 |
| Creating a new document          | 2 |
| Add totals and description       | 3 |
| Journal type, FOAPAL, and amount | 4 |
| Completing the document          | 5 |

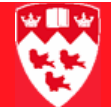

# How to process a U.S. dollar deposit

| Before you        | Use the FGAJVCD form to process regular US cash and non-cash receipts.                                                                    |  |  |  |  |  |  |
|-------------------|----------------------------------------------------------------------------------------------------|--|--|--|--|--|--|
| start             | <ul><li>Before you proceed, you must have:</li><li>The deposit slips</li></ul>                                                            |  |  |  |  |  |  |
|                   |                                                                                                    |  |  |  |  |  |  |
|                   | The total of U.S. dollar cheques being deposited                                                                                          |  |  |  |  |  |  |
|                   | <ul> <li>The back of the cheques stamped (to indicate FOAPAL/document num-<br/>ber)</li> </ul>                                            |  |  |  |  |  |  |
|                   | • The sales reference numbers related to the sale if applicable.                                                                          |  |  |  |  |  |  |
| Process           | Open the form FGAJVCD and create a new document.                                                                                          |  |  |  |  |  |  |
|                   | <ul> <li>Add the document total, your contact information and a description of<br/>the deposit.</li> </ul>                                |  |  |  |  |  |  |
|                   | <ul> <li>Add the Journal Type, the FOAPAL and the amount of the deposit.</li> </ul>                                                       |  |  |  |  |  |  |
|                   | <ul> <li>Indicate it is a deposit, add a description and the bank code.</li> </ul>                                                        |  |  |  |  |  |  |
|                   | <ul> <li>Add the deposit slip number (optional).</li> </ul>                                                                               |  |  |  |  |  |  |
|                   | Enter the currency.                                                                                                    |  |  |  |  |  |  |
|                   | Complete the document or leave it in process.                                                                                             |  |  |  |  |  |  |
| Creating          | 1 To open the form FGAJVCD and create a new document:                                                                                     |  |  |  |  |  |  |
| a new<br>document | a Select the form FGAJVCD from the <b>Finance Fast Track Menu</b> or enter 'FGAJVCD' in the <b>Go To</b> field and press <enter>.</enter> |  |  |  |  |  |  |
|                   | gJournal Voucher Entry FGAJVCD 7.1 (BANUP7B) 2020000000000000000000000000000000000                                                        |  |  |  |  |  |  |
|                   | Document Number: Submission Number:                                                                                                    |  |  |  |  |  |  |
|                   | Journal Voucher Document Header                                                                                                    |  |  |  |  |  |  |
|                   | Transaction Date:     Document Total:       Redistribute     Distribution Total:       NSF Checking     Document Text Exists:             |  |  |  |  |  |  |
|                   | Defer Edit Document Status:                                                                                                    |  |  |  |  |  |  |

b In the **Document Number** field, enter 'NEXT'.

#### 

c Next Block **(or Ctrl + Page Down) to the Journal Voucher Document Header** block.

The current date defaults into the Transaction Date field.

- d <Tab> to **Document Total**.
- Add totals and<br/>description2To add the document total, contact information and a description of the<br/>deposit:
  - a In **Document Total**: record the absolute value of the Direct Cash Receipt (Example: Total sales = \$200 + refunds = \$50, document total = \$250).
  - b Select the **Options** > **Document Text** menu option to display the FOATEXT form.

| 🧑 General | Text Entry | FOATEXT 7.1.0. | 1 (BANUP7B) | 0000000000 | 0000000 | 0000000000 | 0000000000 |    |
|-----------|------------|----------------|-------------|------------|---------|------------|------------|----|
| Type:     |            | Code:          | J0203887    | ][         | •       | Default I  | increment: | 10 |
|           |            | Text           |             |            |         | Print      |            |    |

- c Put your cursor in the first line of **Text** and enter this information (use the down arrow key to change line):
  - Line 1 must have: Name, department and telephone number of the individual preparing the document. (Example: Jane Smith, Accounting Dept., Local 3333).
  - Line 2 and 3 are used to: Record the names of the payers, cheque numbers, amounts and the reason for the deposit.

Example 1: ABC Company, Chq#456, \$300, Reimbursement for long distance charges)

Example 2: Visa sales for Feb. 03 2006, \$350, application fees).

d Save and Exit the form to return to FGADCSR.

Note

A document number will appear in **Document Number** in the key block pf FGAJVCD, as illustrated below. **Take note of this number!** 

| 🙀 Transaction Detail | FGAJVCD  | 7.1 | (BANUP7B) | 2000  | 00000 |
|----------------------|----------|-----|-----------|-------|-------|
| Document Number      | : J02038 | 87  | Submis    | sion: | 0     |

#### 

Journal type, FOAPAL, and amount 3

To add the Journal Type, the FOAPAL and the amount of the deposit: a Next Block to this untitled block.

| 🙀 Transaction Detail   FGAJVCD   7.1 (BANUP7B)   2000/2000 | ************************************ |                            |
|------------------------------------------------------------|--------------------------------------|----------------------------|
| Document Number: 10203887 Submission: 0                    | Document Total: 200.00               |                            |
| Status: Sequence: Journal Type:                            |                                      |                            |
| COA Index Fund Orgn                                        | Acct Prog Actv                       | Locn Project               |
| Percent: Amount:                                           | Debit/Credit:                        | NSF Override               |
| Description:                                               | Bank Code: 📃 🛡                       | Deposit:                   |
| Encumbrance Number: 💽 🔍 Item Number:                       | Sequence:                            | Action: (None) - Commit Ty |
| Document Reference: Budget Period:                         | Accrual Indicator                    | Currency:                  |
| Pool COA: 💌 Pool Fund: 💌                                   | Gift Date: 🔤                         | Number of Units:           |

b <Tab> through the **Sequence** field.

A sequence number automatically defaults in.

- c In Journal Type, enter 'CSR'
- a <Tab> to the **Fund** field and enter your fund number.
- b <Tab >to the **Acct** field and enter the revenue account that best fits your deposit; if you do not know your Account code, click to perform a search.
- c <Tab> to Amount and enter the amount of your deposit.
- 4 To indicate it is a deposit, add a description and the bank code:
  - a <Tab> to the **Debit/Credit** field and enter a plus sign (+) indicating a deposit.
  - b <Tab> to the **Description** field and enter a 35-character description for your deposit. Use this field to include information that will help you to quickly identify any item that will be charges or credited to your fund code.

For cheque & cash deposits, we recommend the following: e.g. 'Chq ABC Company - refund long dist'.

c <Tab> to the **Bank Code** field and enter 'UD'.

### 

- 5 To add the deposit slip number (optional):
  - a <Tab> to the **Deposit** field.
  - b If you are bringing the deposit to the bank, enter the deposit slip number in **Deposit** field for every Sequence. This is mandatory in order to complete the document.

The bank deposit number is the first set of numbers found on the bottom left of the deposit slip, starting with the department's ID followed by a sequential number.

6 To enter the currency, <Tab> to the **Currency** field and enter 'USR'.

The form will look something like this at this point:

Completing the document

To complete the document or leave it in process:

- a Next block to the Completion window.
- b Click on **Complete only** if you entered the deposit slip number.
- c If you are bringing the deposit to the Accounting department, click on **In Process**.

Make sure to indicate the document number on the back of your cheque and bring the cheque to Accounting where they will complete the form.

7